# **BAB IV**

# HASIL DAN UJI COBA

#### **IV.1.** Tampilan Hasil

Berikut ini dijelaskan tentang tampilan hasil dari perancangan sistem informasi akuntansi arus kas masuk dan kas keluar berbasis *Client server* pada PT. Graha Mandiri Barata Medan yang dibangun adalah sebagai berikut :

1. Tampilan Form login

Tampilan Form login merupakan form untuk memasukan ID, Nama User, dan password agar program dapat dibuka seperti pada Gambar IV.1.

| 🔜 LOGIN FORM    |          |
|-----------------|----------|
|                 |          |
| ← Form Login Pe | ngguna   |
| ID              |          |
| Password        |          |
|                 |          |
| Level           |          |
| Status          |          |
| 🔍 Login         | 🔀_og Out |
|                 |          |
|                 |          |

Gambar IV.1. Tampilan Form Login

2. Tampilan Form Menu Utama

Form ini berfungsi untuk menampilkan menu input data, laporan, keluar seperti terlihat pada Gambar IV.2.

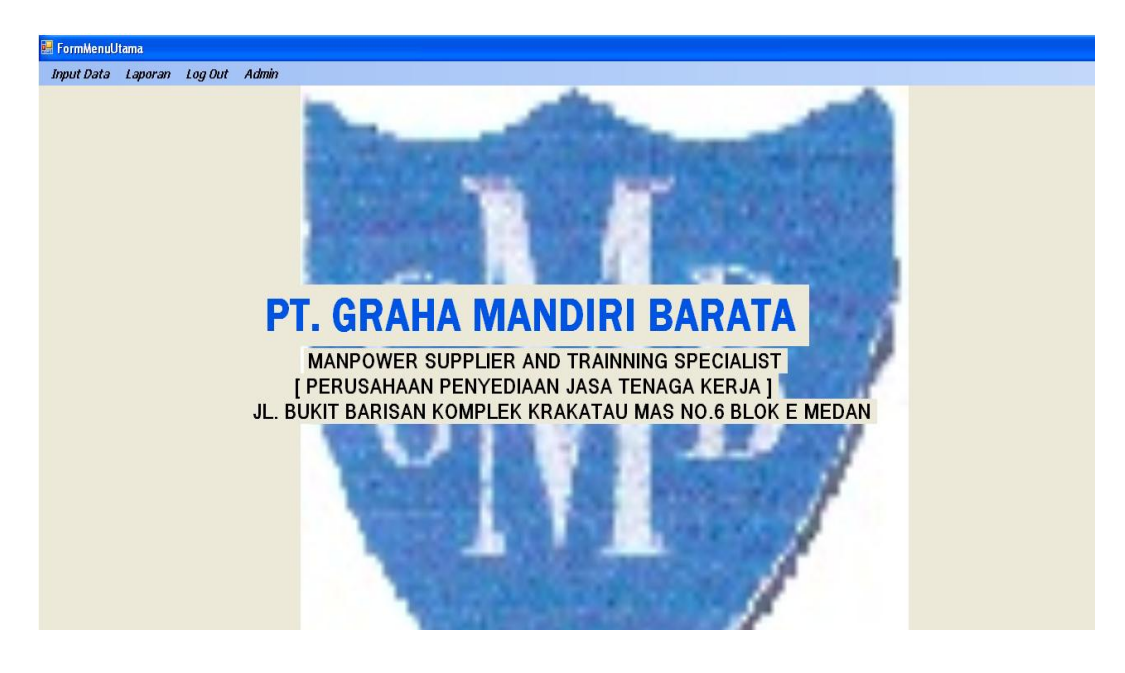

Gambar IV.2. Tampilan Form Menu Utama

3. Form Entry Daftar Akun

Pada form entry daftar akun berfungsi untuk menginputkan data daftar akun

yang terlihat pada gambar IV.3.

| Input Daftar Akun           |                                                                                                    |                    |
|-----------------------------|----------------------------------------------------------------------------------------------------|--------------------|
|                             | Entri Data Daftar Akun                                                                                                    |                    |
| Kode A<br>Keterar<br>Katago | kun : Tambah<br>Igan :<br>ri :                                                                                                    |                    |
| Sim                         | pan Edit Hapus Update Batal                                                                                                    | Iutup              |
|                             | KodeAkun         Keterangan         Katago           1.1.1         Kas         PENDA           1.1.2         Pendapatan Jasa         PENDA | ni<br>APAT<br>APAT |
|                             |                                                                                                    |                    |
|                             |                                                                                                    |                    |
|                             |                                                                                                    |                    |
|                             |                                                                                                    |                    |

Gambar IV.3. Tampilan Form Entry Data Daftar Akun

4. Form Entry Data Master Kas Dan Bank

Pada form entry data master kas dan bank berfungsi untuk menginputkan data

master kas dan bank yang terlihat pada gambar IV.4.

| 🔜 Input K | las Dan      | Bank             |                           |  |
|-----------|--------------|------------------|---------------------------|--|
|           |              |                  |                           |  |
|           |              | Entr             | i Master Kas Dan Bank     |  |
|           | No Rek       | Kas Dan Bank     | : 111.111 Tambah          |  |
|           | Kas Dai      | n Bank           | : Kas Tunai               |  |
|           | <u>S</u> imp | oan <u>E</u> dit | Hapus Update Batal Iutup  |  |
|           |              | NoRekKasBank     | KasDanBank                |  |
|           | •            | 111.111          | Kas Tunai                 |  |
|           |              | 3353-4562.53-7   | Bank Mandiri Cabang Gatsu |  |
|           |              |                  |                           |  |
|           |              |                  |                           |  |
|           |              |                  |                           |  |
|           |              |                  |                           |  |
|           |              |                  |                           |  |

Gambar IV.4. Tampilan Form Entry Data Master Kas Dan Bank

5. Form Entry Data Kas Masuk

Pada form entry data kas masuk berfungsi untuk menginputkan data kas

masuk yang terlihat pada gambar IV.5.

| 🖶 FormInputKasMasuk                                                    |                                                     |                                                                           |
|------------------------------------------------------------------------|-----------------------------------------------------|---------------------------------------------------------------------------|
| Entri Transaksi Kas Masuk                                              |                                                     |                                                                           |
| Bulan : Januari V Iampil Data Kas M<br>Tahun : 2013                    | asuk Bulan Terpilh                                  |                                                                           |
| No Kas Manuk :<br>Tangaŭ Cas Penefinaan :<br>Cas Penefinaan :<br>Dai : | Kote Akun :<br>Kote angan :<br>Uraan :<br>Junieh :  | Matter Bark, Dan Kas<br>1111111<br>13534562:53-7 Bark Mandin Cabang Gattu |
| Simpan Edit Hapus Update Batal                                         | Iutup<br>Tahun CaraPenerima: NcRekKasBa Dari Uraian |                                                                           |
| • NKM-000001 2 Januari                                                 | 2013 Tunai 111.111 PT. Dwi Tunggal Penerimaan Jasa  |                                                                           |
|                                                                        |                                                     |                                                                           |
|                                                                        |                                                     | Daftar Akun                                                               |
| 4                                                                      |                                                     | 1.1.1 Kas<br>1.1.2 Pendapatan Jasa                                        |
|                                                                        | Total Penerimaan Rp :                               |                                                                           |
|                                                                        |                                                     |                                                                           |
|                                                                        |                                                     |                                                                           |
|                                                                        |                                                     |                                                                           |
|                                                                        |                                                     |                                                                           |
|                                                                        |                                                     |                                                                           |
|                                                                        |                                                     |                                                                           |

Gambar IV.5. Tampilan Form Entry Data Kas Masuk

6. Form Entry Data Kas Keluar

Pada form entry data kas keluar berfungsi untuk menginputkan data kas keluar

| FormInputKasKeluar Entri Transaksi 1 Bulan : Tahun                                            | Kas Keluar<br>Januari 🗸 Iampi Data Kas Ka | aluar Bulan Terpilh                         |                                                |             |                                                |                                          | 7 🗙 |
|-----------------------------------------------------------------------------------------------|-------------------------------------------|---------------------------------------------|------------------------------------------------|-------------|------------------------------------------------|------------------------------------------|-----|
| No Kas Keluar :<br>Tanggal :<br>Cara Pembayaran No Rek Bank / Kas :<br>Kepada :<br>Smpan Edit | NKK 00001                                 | Kode Akun<br>Kelerangan<br>Uraian<br>Jumlah | :<br>;<br>;<br>;<br>;<br>;<br>;<br>;           |             | Master Bank Dan Kas<br>111.111<br>33534562 537 | l (ras Toron<br>Bank Mandri Cabang Gatsu |     |
| Nofkasteduar Tangge                                                                           | i Bulan<br>Januari                        | Tahun CandPenba<br>2013 Tunsi               | yari NoReirkasiba Kapada<br>111.111 PT. Pharos | Uraian<br>- | Data Akan<br>Data Akan<br>11.2                 | Pendapatan Jasa                          |     |
| <                                                                                             | Ш                                         |                                             | Total Pengeluaran Rp : 0                       | >           |                                                |                                          |     |
|                                                                                               |                                           |                                             |                                                |             |                                                |                                          |     |

yang terlihat pada gambar IV.6.

Gambar IV.6. Tampilan Form Entry Data Kas Keluar

7. Form Entry Posting Jurnal

Pada form entry posting berfungsi untuk menginput data kas masuk dank as

keluar yang terlihat pada gambar IV.7.

| Formin                                             | putPosting            |                                      |                   |                         |        |           |                            |
|----------------------------------------------------|-----------------------|--------------------------------------|-------------------|-------------------------|--------|-----------|----------------------------|
| No Post<br>Tangga<br>No Urut<br>No Buki<br>Kode Ai | ing<br>I<br>ti<br>kun | : POS-0<br>: 1<br>: 1<br>: 1<br>: 01 | 00004 Add         | Debet Rp.<br>Kredit Rp. | :      | 2000000   |                            |
|                                                    |                       |                                      |                   |                         |        | Posting F | <sup>p</sup> er No Posting |
|                                                    | NoPosting             | Tanggal                              | Bulan             | Tahun                   | NoUrut | NoBukti   | KodeAkun                   |
| •                                                  | POS-000004            | 1                                    | April             | 2013                    | 1      | 1         | 1.1.1                      |
|                                                    | POS-000004            | 1                                    | April             | 2013                    | 1      | 1         | 1.1.2                      |
| <                                                  |                       |                                      | ш                 |                         |        |           | >                          |
| Sim                                                | npan E                | idit H                               | apus Update Batal | Tutup                   |        | Posting 1 | 「anggal Terpilih           |
|                                                    | NoPosting             | Tanggal                              | Bulan             | Tahun                   | NoUrut | NoBukti   | KodeAkun                   |
| •                                                  | POS-000004            | 1                                    | April             | 2013                    | 1      | 1         | 1.1.1                      |
|                                                    | POS-000004            | 1                                    | April             | 2013                    | 1      | 1         | 1.1.2                      |
|                                                    |                       |                                      |                   |                         |        |           |                            |
|                                                    |                       |                                      |                   |                         |        |           |                            |

Gambar IV.7. Tampilan Form Entry Posting Jurnal

Berikut ini tampilan hasil output yang penulis rancang :

1. Output Laporan Daftar Akun

Laporan daftar akun berfungsi untuk menampilkan laporan daftar akun pada PT. Graha Mandiri Barata. Adapun laporan daftar akun dapat dilihat pada gambar IV.8

| 😸 FormLapDaftarAkun |                           |                          |                                  |          |
|---------------------|---------------------------|--------------------------|----------------------------------|----------|
| 🔓 🖅 😵 🚼 K 🕓         | < > > + 😓 🗵 🕅 🔐 -         |                          |                                  |          |
|                     | Main Report               |                          |                                  |          |
|                     |                           |                          |                                  | <u> </u> |
|                     |                           |                          |                                  |          |
|                     |                           | PT. GRAHA MANDIRI BARATA |                                  |          |
|                     | GMB                       | APORAN DAFTAR AKUN       |                                  |          |
|                     |                           | Ø.                       |                                  | =        |
|                     |                           |                          |                                  |          |
|                     | Kode Akun                 | Keterangan               | Katagori                         | ר 📗      |
|                     | 1.1.1                     | Kas                      | PENDAPATAN                       | 1        |
|                     | 1.1.2                     | pendapatan jasa          | PENDAPATAN                       |          |
|                     | 2.1.1                     | Pembayaran Listrik       | BEBAN                            |          |
|                     | 2.1.2                     | Pembelian ATK            | BEBAN                            |          |
|                     |                           |                          |                                  |          |
|                     |                           |                          | Medan, 9/3/2013                  |          |
|                     | Diketahui Ole<br>Pimpinan | h,                       | Dicetak Oleh,<br>Bag. Accounting |          |
|                     |                           |                          |                                  |          |
|                     |                           |                          |                                  |          |
|                     |                           |                          |                                  |          |
|                     | (                         | )                        | ( )                              | ~        |
|                     | <                         |                          |                                  | >        |
| Current Page No.: 1 | Total Page No             | .: 1 Zoom                | Factor: 100%                     |          |

Gambar IV.8. Tampilan Laporan Daftar Akun

2. Output Laporan Kas Dan Bank

Laporan kas dan bank berfungsi untuk menampilkan laporan kas dan bank pada PT. Graha Mandiri Barata. Adapun laporan kas dan bank dapat dilihat pada gambar IV.9.

| 🛃 FormLapKasDanBan  | k                                       |                   |                 |                                        |            |          |   |
|---------------------|-----------------------------------------|-------------------|-----------------|----------------------------------------|------------|----------|---|
| 🗗 🖪 🎖 📴 K           | < > > > > > > > > > > > > > > > > > > > | A AP •            |                 |                                        |            |          |   |
|                     | Main Report                             |                   |                 |                                        |            |          |   |
|                     |                                         | GMB               | PT. GRA<br>LAPO | NHA MANDIRI BARATA<br>RAN KAS DAN BANK |            |          |   |
|                     |                                         | No Rek Kas Bank   |                 | Kas Da                                 | n Bank     |          |   |
|                     |                                         | 111.111           |                 | Kas Tunai                              |            |          |   |
|                     |                                         | 3353-4562.537     |                 | Bank Mandiri Cabang Gatsu              |            |          |   |
|                     |                                         | Dikatakui Olak    |                 |                                        | Medan,     | 9/3/2013 |   |
|                     |                                         | Pimpinan          |                 |                                        | Bag. Accou | inting   |   |
|                     | (                                       | )                 |                 | (                                      |            | )        | ~ |
|                     | <                                       |                   | 1111            |                                        |            |          | > |
| Current Page No.: 1 |                                         | Total Page No.: 1 |                 | Zoom Factor: 1                         | 00%        |          |   |

Gambar IV.9. Tampilan Laporan Kas Dan Bank

3. Tampilan Form Pil Lap Kas Masuk

Sebelum menampilkan laporan kas masuk, Sebelum laporan ditampilkan, terlebih dahulu harus memilih kriteria yang akan ditampilkan seperti pada gambar IV.10

| 🔜 FormPilLapKasMasuk 📃 🗖 🔀      |
|---------------------------------|
| Laporan Kas Masuk               |
| Bulan Posting Tahun Posting     |
| Januari 💙 2013                  |
| 😈 <u>C</u> etak 📕 <u>I</u> utup |

Gambar IV.10. Tampilan Form Pil Lap Kas Masuk

Setelah kategori laporan diinputkan, maka akan muncul laporan kas masuk berdasarkan kriteria yang diinputkan seperti gambar IV.11.

| FormLapKasMasuk |                         |              |         |                 |                 |                 |                                |               |  |  |
|-----------------|-------------------------|--------------|---------|-----------------|-----------------|-----------------|--------------------------------|---------------|--|--|
| ) 🖪 S 🚼 K       | < →                     | н 🧕 🛛 🕅      | AP -    |                 |                 |                 |                                |               |  |  |
|                 | Main Rep                | ort          |         |                 |                 |                 |                                |               |  |  |
|                 |                         |              |         |                 |                 |                 |                                | <u>^</u>      |  |  |
|                 |                         |              |         |                 |                 |                 |                                |               |  |  |
|                 |                         |              |         | alla            | PI. GRAHAI      | MANDIRI BARATA  |                                |               |  |  |
|                 | G V B LAPORAN KAS MASUK |              |         |                 |                 |                 |                                |               |  |  |
|                 |                         |              |         |                 |                 |                 |                                |               |  |  |
|                 |                         |              |         |                 | Periode         | Januari 2013    |                                | Ξ.            |  |  |
|                 |                         | No Kas Masuk | Tanggal | Cara Penerimaan | No Rek Kas Bank | Dari            | Uraian                         | Jumlah        |  |  |
|                 |                         | NKM-000001   | 3       | Tunai           | 111.111         | PT.Maju Jaya    | Penerimaan Tagihan             | 20,000,000.00 |  |  |
|                 |                         | NKM-000002   | 1       | Tunai           | 111.111         | PT.Berkat       | Penerimaan Uang setoran Satpam | 12,000,000.00 |  |  |
|                 |                         | NKM-000008   | 4       | Tunai           | 111.111         | PT. BERSAMA     | penerimaan uang satpam         | 300,000.00    |  |  |
|                 |                         | NKM-000009   | 8       | Tunai           | 111.111         | PT. bahagia     | penerimaan bahan atk           | 120,000.00    |  |  |
|                 |                         | NKM-000010   | 9       | Tunai           | 111.111         | PT. GIS         | penerimaan tagihan satpam      | 2,000,000.00  |  |  |
|                 |                         | NKM-000011   | 2       | Tunai           | 111.111         | PT.GEJOLA       | penerimaan uang tagihan atk    | 300,000.00    |  |  |
|                 |                         | NKM-000012   | 5       | Tunai           | 111.111         | PT. SUMBER Jaya | penerimaan uang satpam         | 1,000,000.00  |  |  |
|                 |                         |              |         |                 |                 |                 | Total Kas Masuk Rp.            | 35,720,000.00 |  |  |
|                 |                         |              |         |                 |                 |                 | Medan. 9.                      | 3/2013        |  |  |
|                 |                         |              | Diketa  | hui Oleh,       |                 |                 | Dicetak C                      | leh,          |  |  |
|                 |                         |              | Pin     | ipinan          |                 |                 | Bag. Accou                     | nting 🗸 🗸     |  |  |
|                 | ۲                       |              |         |                 | Ш               |                 |                                | >             |  |  |

Gambar IV.11. Tampilan Laporan Kas Masuk

4. Tampilan Form Pil Lap Kas Keluar

Sebelum menampilkan laporan kas keluar, Sebelum laporan ditampilkan, terlebih dahulu harus memilih kriteria yang akan ditampilkan seperti pada gambar IV.12.

| 🔜 F | 🖶 FormPilLapKasKeluar 📃 🗖 🔀 |    |               |  |  |  |  |
|-----|-----------------------------|----|---------------|--|--|--|--|
|     | Laporan 🛛                   | Ka | s Keluar      |  |  |  |  |
|     | Bulan Posting               |    | Tahun Posting |  |  |  |  |
|     | Januari                     | ~  | 2013          |  |  |  |  |
|     | 🕑 Cetak                     |    | Tutup         |  |  |  |  |
|     |                             |    |               |  |  |  |  |

Gambar IV.12. Tampilan Form Pil Lap Kas Keluar

Setelah katagori laporan diinputkan, maka akan muncul laporan kas keluar berdasarkan kriteria yang diinputkan seperti gambar IV.13.

|               |                           | GMB             | PT. GRAF<br>LAPO<br>Periode | HA MANDIRI BARATA<br>RAN KAS KELUAR<br>Januari 2013 |                           |                                    |
|---------------|---------------------------|-----------------|-----------------------------|-----------------------------------------------------|---------------------------|------------------------------------|
| No Kas Keluar | Tanggal                   | Cara Pembayaran | No Rek Kas Bank             | Kepada                                              | Uraian                    | Jumlah                             |
| NKK-000001    | 2                         | Tunai           | 111.111                     | PT.BERANGKAS                                        | pembayaran listrik        | 1,000,000.00                       |
| NKK-000006    | 5                         | Tunai           | 111.111                     | PT. SENTOSA                                         | pembayaran iuran sampah   | 100,000.00                         |
| NKK-000007    | 6                         | Tunai           | 111.111                     | PT. kertanegara                                     | pembelian alat kantor     | 500,000.00                         |
| NKK-000008    | 19                        | Tunai           | 111.111                     | pak siswanto                                        | pembayaran iuran sampah   | 100,000.00                         |
| NKK-000009    | 3                         | Tunai           | 111.111                     | pak siswo                                           | pembelian spidol          | 50,000.00                          |
| NKK-000010    | 1                         | Tunai           | 111.111                     | dian                                                | pembelian ATK             | 30,000.00                          |
|               |                           |                 |                             |                                                     | Total Kas Keluar Rp.      | 1,780,000.00                       |
|               | Diketahui Ole<br>Pimpinan | ah,             |                             |                                                     | Medan,<br>Dicer<br>Bag, A | 9/3/2013<br>tak Oleh,<br>ccounting |
| <             |                           |                 | 10                          |                                                     |                           |                                    |

Gambar IV.13. Tampilan Laporan Kas Keluar

5. Tampilan Form Pil Lap Jurnal

Sebelum menampilkan jurnal umum, Sebelum laporan ditampilkan, terlebih dahulu harus memilih kriteria yang akan ditampilkan seperti pada gambar IV.14.

| 🔜 Laporan Jurnal |               |  |
|------------------|---------------|--|
| Laporan Jurnal   |               |  |
| Bulan Posting    | Tahun Posting |  |
| April 🔽          | 2013          |  |
| U Cetak          | 📕 Tutup       |  |

Gambar IV.14. Tampilan Form Pil Lap Jurnal

Setelah katagori laporan diinputkan, maka akan muncul laporan jurnal umum berdasarkan kriteria yang diinputkan seperti gambar IV.15.

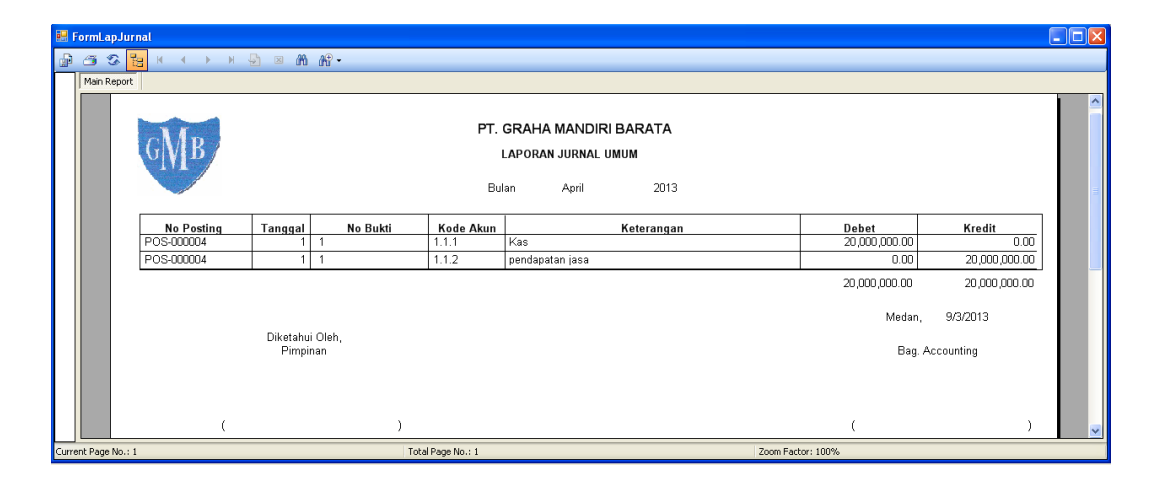

Gambar IV.15. Tampilan Laporan Jurnal Umum

## IV.2. Pembahasan

Dalam pembangunan pengolahan data arus kas masuk dan kas keluar pada PT. Graha Mandiri Barata, penulis menggunakan bahasa pemrograman *Micorosoft Visual Studio* 2008 dan menggunakan *MYSQL* sebagai databasenya. Perintah-perintah yang ada pada program yang penulis buat juga cukup mudah untuk dipahami karena pemakai hanya perlu mengklik tombol-tombol yang sudah tersedia sesuai kebutuhan.

Alasan di atas dapat menjadi tujuan untuk meningkatkan efektivitas kerja dan bisa lebih memaksimalkan sumber daya yang terkait dengan pengolahan data arus kas masuk dan kas keluar pada PT. Graha Mandiri Barata ini.

### **IV.2.1 Konsep Pengujian Sistem**

Pengujian sistem adalah sederetan pengujian yang berbeda yang tujuan utamanya adalah sepenuhnya menggunakan sistem berbasis komputer, salah satu konsep pengujian sistem adalah *debugging*, debugging terjadi sebagai akibat dari pengujian yang berhasil. Jika test case mengungkap kesalahan, maka *debugging* adalah proses yang menghasilkan penghilangan kesalahan. Meskipun debugging dapat dan harus merupakan suatu proses yang berurutan. Perekayasa perangkat lunak yang mengevaluasi hasil suatu pengujian sering dihadapkan pada indikasi "simtomatis" dari suatu masalah perangkat lunak, yaitu bahwa manifestasi eksternal dari kesalahan dan penyebab internal kesalahan dapat tidak hubungan yang jelas satu dengan yang lainnya. Proses mental yang dipahami secara buruk yang menghubungkan sebuah simpton dengan suatu penyebab disebut *debugging*.

Debugging tetap merupakan suatu seni. Debugging bukan merupakan pengujian, tetapi selalu terjadi sebagai bagian akibat dari pengujian. Proses debugging dimulai dengan eksekusi terhadap suatu test case. Hasilnya dinilai dan ditemukan kurangnya hubungan antar harapan dan yang sesungguhnya. Dalam banyak kasus data yang tidak berkaitan merupakan gejala dari suatu penyebab pokok tetapi masih tersembunyi sehingga ada koreksi kesalahan.

# IV.3. Kelebihan Dan Kekurangan Sistem Yang Dibuat

- 1. Kelebihan
  - a. Pengolahan data arus kas masuk dan kas keluar pada PT. Graha Mandiri
     Barata menjadi lebih cepat dan lebih efisien.
  - Meminimalisir tingkat kesalahan dalam pengolahan data arus kas masuk dan kas keluar.
  - c. Tidak memerlukan banyak tempat, seperti kertas yang terlalu banyak, karena penyimpanan datanya menggunakan komputer yaitu dengan database sebagai tempat penyimpanan data yang diolah menggunakan fasilitas *MYSQL*.
  - d. Memudahkan dalam pembuatan laporan.dengan cepat dan efisien.
  - e. Tampilan program lebih menarik.
  - f. Program yang dirancang dapat diterapkan pada PT. Graha Mandiri Barata.
  - g. Login tidak bisa dilakukan dengan secara ganda.
- 2. Kekurangan
  - a. Pengolahan data arus kas masuk dan kas keluar pada sistem ini masih tergolong dalam pengolahan skala kecil.
  - b. Program yang dirancang belum menggunakan sistem jaringan.